# 通过FindIT发现和管理网络

FindIT Discovery实用程序不再处于活动开发阶段。相反,请参<mark>阅FindIT Manager/Probe或</mark>最 新的管理工具,<u>Cisco Business Dashboard</u>。

# <u>目标</u>

Cisco FindIT网络发现实用程序允许用户轻松发现连接到网络的精选思科产品。这使用 户能够快速连接到设备的用户界面,在该界面中可以查看和管理设备的配置。

本文档旨在说明如何安装和使用Cisco FindIT访问SG550XG和SG350XG系列托管交换 机的配置实用程序。

有关通过FindIT进行网络发现和管理的完整演示,请观看以下视频:

### <u>适用设备</u>

- SG550XG
- SG350XG

### <u>适用软件</u>

• 查找IT

### <u>软件版本</u>

- v2.0.0.73 SG550XG/SG350XG
- v2.02 FindIT

#### 目录

- <u>安装FindIT</u>
- •<u>启用FindIT</u>
- 访问Web配置实用程序

# 通过FindIT发现和管理网络

要安装FindIT,请在Web浏览器中键入www.cisco.com,然后单击"**支持"**。然后,在"下 *载"*搜索栏中搜索"*查找IT*"。确保下载与操作系统兼容的最新版本的FindIT软件。在本教 程中,我们使用软件v2.0.2用于Microsoft Windows操作系统。安装后,运行FindIT安装 文件并按照安装向导中的步骤安装软件。

注意:在安装过程中,打开的Web浏览器将关闭;务必保存任何工作。

#### <u> 启用FindIT</u>

安装FindIT后,单击Web浏览器的相应控制设置选项,在Web浏览器中启用FindIT扩展。然后,单击"FindIT"以启用边栏。然后,输入操作系统凭证。登录后,将显示边栏,显示网络中当前连接的设备的分层列表。将鼠标悬停在设备上将显示其型号、MAC地址和IP地址等详细信息。

**注意:**如果网络中的设备配置为堆栈,FindIT可以检测它们。将鼠标悬停在主交换机上 ,将设备类型显示为"交换机堆栈",以及堆栈中的设备数量。

#### <u>访问Web配置实用程序</u>

要访问SG550XG或SG350XG可堆叠交换机的Web配置实用程序,请在Web浏览器的 URL中输入设备的相应IP地址。您还可以使用FindIT快速轻松地连接到GUI,只需在侧栏 内双击网络中检测到的设备即可。连接到交换机后,系统将提示您使用用户名和密码登 录。登录交换机后,即可管理交换机配置。页面左侧是基本配置选项卡。在此,您可以 选择所需的选项卡和子选项卡,以查看和管理设备功能和设置。

## <u>结论</u>

Cisco FindIT是用户发现连接到其网络的精选思科设备并快速访问其Web配置实用程序 页面的简便方法。Web配置实用程序页面提供用于配置和管理集成Web浏览器内设备上 的设置的图形界面。